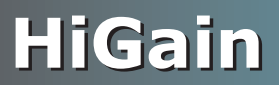

## **QUICK INSTALLATION**

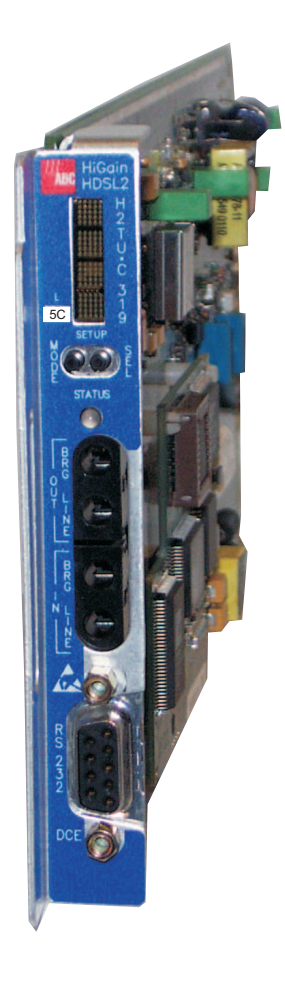

## H2TU-C-319 LIST 5C LINE UNIT

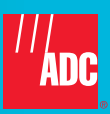

## THE H2TU-C-319 LIST 5C

The H2TU-C is the Central Office (CO) side of a repeaterless T1 transmission system. The system provides 1.544 Mbps transmission on one copper pair over the full Carrier Service Area (CSA) range.

## FEATURES

- Front-panel status LED, craft port, and four-character status display
- Bipolar Violation Transparency (BPVT) option
- Bit Error Rate Tester (BERT)
- Maintenance screens for inventory, provisioning, troubleshooting, and performance monitoring
- Transceiver optimizes to better adapt to cable impairments

## SPECIFICATIONS

- Loss of Signal /Alarm Indication Signal (LOS/AIS) payload alarm option
- Bit Error Rate (BER) alarm option
- Ultra-low wander
- Payload (PL) or HiGain (HG) loopback source identification

| Operating Temperature    | -40°F to +149°F (-40°C to +65°C)                                                                                    |
|--------------------------|----------------------------------------------------------------------------------------------------|
| Operating Humidity       | 5% to 95% non-condensing                                                                                            |
| Operating Voltage        | -48 Vdc nominal (-42.5 to 56.5 Vdc)                                                                                 |
| HDSL2 Span Voltage       | 0, -120 ±5 Vdc                                                                                                    |
| Mounting                 | 3192 mechanics, high-density shelf                                                                                  |
| HDSL2 Line Rate          | 1.552 Mbps Overlapped Pulse Amplitude Modulation Transmission with Interlocking Spectra (OPTIS)                     |
| HDSL2 Output             | +16.8 dBm ±0.5 dBm, 135 $\Omega$ (0-450 KHz) at CO side +16.5 dBm ±0.5 dBm, 135 $\Omega$ (0-350 KHz) at remote side |
| Maximum Loop Attenuation | 35 dB at 196 KHz, 135 $\Omega$                                                                                      |
| DSX-1 Line Rate          | 1.544 Mbps ±200 bps                                                                                                 |
| DSX-1 Line Format        | Alternate Mark Inversion (AMI) or Bipolar with 8-Zero Substitution (B8ZS)                                           |
| DSX-1 Frame Format       | Extended SuperFrame (ESF), SuperFrame (SF), or Unframed (UNFR)                                                      |
| DSX-1 Pulse Output       | $6~V^{\ pk\text{-}pk},$ pre-equalized for 0 to 655 feet of ABAM cable                                               |
| DSX-1 Input Level        | +1.5 to -7.5 dB DSX                                                                                                 |

## **1** INSTALLATION

Align the H2TU-C with the enclosure slot guides, then slide the unit in until it touches the backplane card-edge connector. Push the H2TU-C into the slot guides until properly seated in the card-edge connector.

# **2** Power-up Sequence

When the H2TU-C powers up, the four-character display illuminates and reports status messages.

If the H2TU-C is unable to communicate with the H2TU-R, it displays various alarm and status messages. If the H2TU-C is able to communicate with the H2TU-R, the following occurs:

- 1 The Status LED flashes red while acquiring each device in the system, and turns a steady green when the entire system is operating without any alarms. (The DS1 signal must be present.)
- 2 The front panel display reports margin (SNR) readings (should be  $\geq 6$  dB) and loop attenuation (should be <35 dB @196 KHz).
- 3 After the system powers up, any alarm conditions that exist are reported on the display. (The H2TU-C reports alarms if no DS1 signal is applied.)

## **3** PROVISIONING

After installation, access the logon screen to provision the H2TU-C. Refer to the onscreen Help menu for navigational aids or use the **SPACEBAR** (to cycle through selections), **ENTER** (to activate the current setting, choice, or to display a menu), **ESC** or **F11** (to return to the parent menu), or directional arrow keys (to navigate to a menu or item).

- Connect a maintenance terminal to the craft port (see front-panel illustration inside), then press CTRL + R to refresh the logon screen, if necessary.
- 2 Select the Config menu, **Date and Time**, then type the date and time.
- 3 Select the Inventory menu, then type in the unit ID numbers.
- 4 Change the settings of any system parameters, if necessary, by selecting the Config menu, Standard Options or ADC Options. (Configuration options can also be set from the front panel using the MODE and SEL pushbuttons. See the "Front-Panel Configuration Options Using MODE and SEL" table inside.)
- 5 Once the H2TU-C is successfully installed and provisioned, access the Monitor or Performance menus to clear the Performance, Alarm History, or Event Log screens, or use Master Clear in the Config menu.

Continued

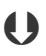

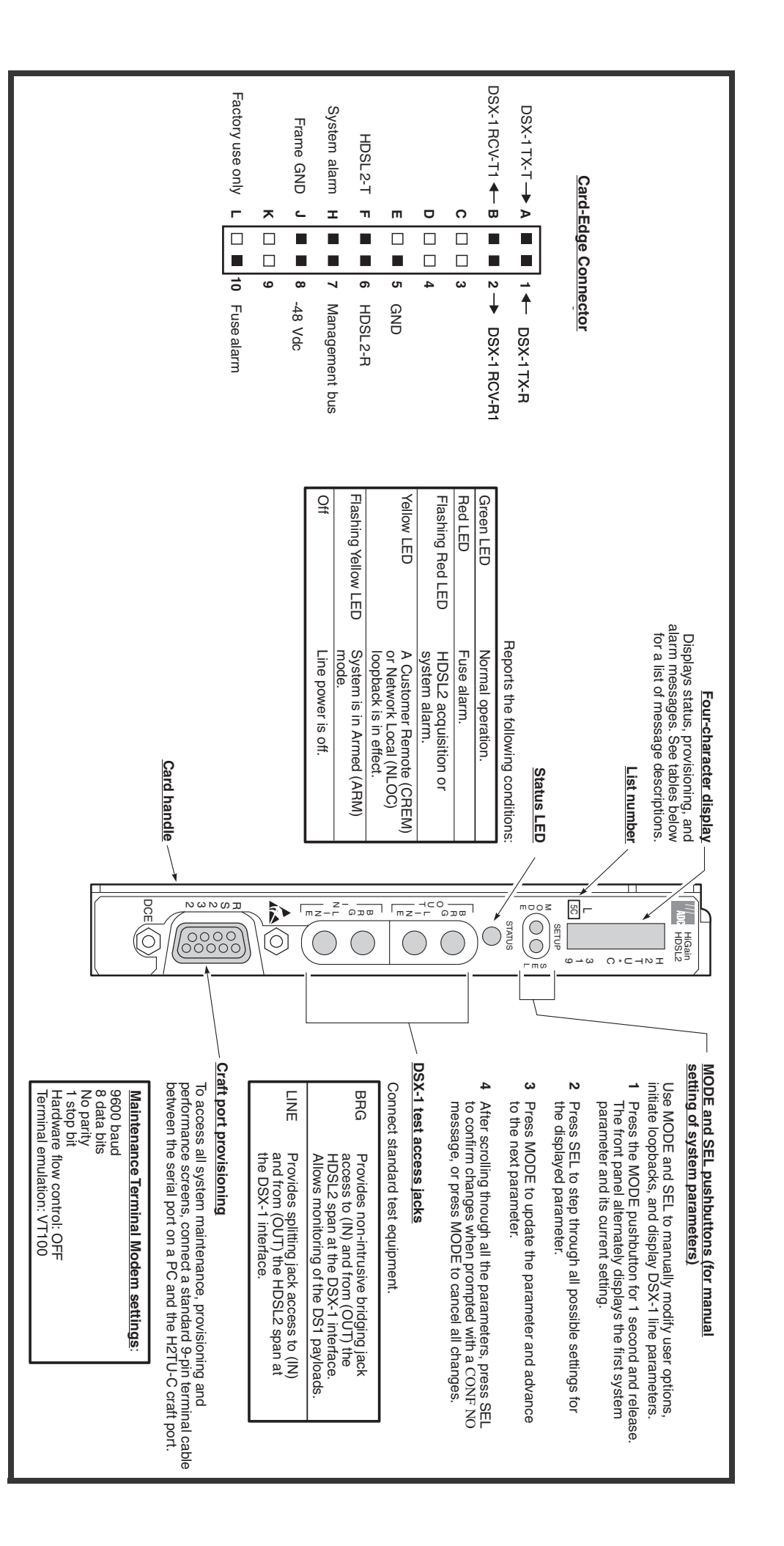

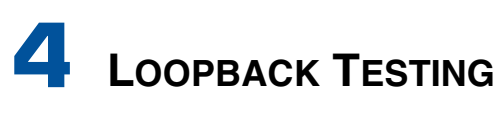

Initiate loopback testing from the maintenance menus or use the MODE and SEL pushbuttons. The in-band codes shown below can be sent by a test set.

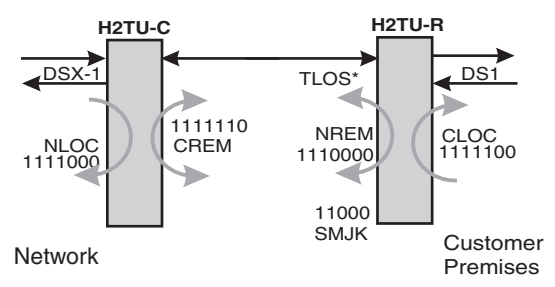

\* When enabled, TLOS is an automatic loopback that occurs with an LOS at the remote DS1 input.

| GNLB Loopback Commana |
|-----------------------|
|-----------------------|

| Loopback | In-Band Code | Description                                                                |
|----------|--------------|----------------------------------------------------------------------------|
| NLOC     | 1111000      | DSX-1 signal is looped back to the network at the H2TU-C.                  |
| NREM     | 1110000      | DSX-1 signal is looped back to the network at the H2TU-R.                  |
| SMJK     | 11000        | DSX-1 signal is looped back to the network at the H2TU-R SmartJack module. |
| CREM     | 1111110      | DS1 signal from customer is looped back to the customer at the H2TU-C.     |
| CLOC     | 1111100      | DS1 signal from customer is looped back to the customer at the H2TU-R.     |
| Loopdown | 11100        | Deactivates any of the above loopbacks.                                    |

Copies of this publication or the technical practice (LTPH-UM-1113-xx, including addendum LTPH-AD-1163-xx) can be downloaded from the ADC website at www.adc.com. To order a hard copy, please contact your sales representative.

| Front-Panel | l Alarm | Messages | (a) |
|-------------|---------|----------|-----|
|-------------|---------|----------|-----|

| Message                      | Description                                                                                                    |
|------------------------------|----------------------------------------------------------------------------------------------------|
| PWR FEED SHRT <sup>(b)</sup> | A short between the Tip and Ring of the HDSL2 pair.                                                                             |
| PWR FEED OPEN (b)            | A line power open condition.                                                                                                    |
| LOSW                         | The HDSL2 loop has lost sync. The span closest to the network has highest priority.                                             |
| LLOS                         | No signal is detected at the DSX-1 input to the H2TU-C.                                                                         |
| RLOS                         | No signal is detected at the DS1 input to the H2TU-R.                                                                           |
| LAIS (c)                     | Line Alarm Indication Signal.                                                                                                   |
| RAIS (c)                     | Remote Alarm Indication Signal.                                                                                                 |
| LRAI <sup>(c)</sup>          | An RAI alarm (yellow LED) from the CPE with an error-free signal from the line unit<br>or network.                              |
| RRAI <sup>(c)</sup>          | Indicates an RAI alarm (yellow LED) from the CPE with errors from the line unit or<br>network.                                  |
| xxx-LOF                      | The DS1 input does not contain the ESF or SF frame pattern setting of the FRMG option. ( <i>xxx</i> denotes either TUC or TUR.) |
| xxx-DBER (c)                 | A system DS1 Bit Error Rate (BER) alarm. (xxx denotes either TUC or TUR.)                                                       |
| PRMF (c)                     | H2TU-R Performance Report Messaging BER threshold exceeded at far end.                                                          |
| PRMN (c)                     | H2TU-R Performance Report Messaging BER threshold exceeded at near end.                                                         |
| <i>xxx</i> -HBER             | A system HDSL2 Block Error Rate (BER) alarm. (xxx denotes either TUC or TUR.)                                                   |
| xxx-MAL                      | The margin on the HDSL2 loop has dropped below the threshold setting. ( <i>xxx</i> denotes either TUC or TUR.)                  |
| xxx-LA                       | The attenuation on the HDSL2 loop has exceeded the maximum threshold value. ( <i>xxx</i> denotes either TUC or TUR.)            |

(a) Front-panel alarm messages are listed in order of priority. ALRM displays prior to any alarm message. Pressing the SEL pushbutton initiates an Alarm Cutoff (ACO) message.

(b) Message displays repeatedly as long as the alarm condition exists, and is not included in the priority order.
(c) Does not activate the system alarm on pin H.

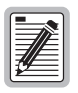

To comply with the intrabuilding wiring requirements of GR-1089 CORE, Section 4.5.9, the shields of the ABAM-type cables that connect the H2TU-C-319 List 5C DSX-1 output ports to the cross-connect panel must be grounded at both ends.

Front-Panel Diagnostic Messages

| Message      | Description (normal operating messages in bold)                                                                                                    |
|--------------|----------------------------------------------------------------------------------------------------|
| A= <i>xx</i> | The loop attenuation of the longest (maximum loss) span, measured in dB.                                                                                                  |
| ACQ          | The multiplexers of the H2TU-C and H2TU-R are trying to establish synchronization.                                                                                        |
| ARM          | Armed to respond to Intelligent Repeater Loop (ILR) codes.                                                                                                    |
| BAD RT?      | The H2TU-C is not receiving a response from the H2TU-R.                                                                                                    |
| FERR         | A framing bit error occurred at H2TU-C DSX-1 input.                                                                                                    |
| FLDL         | Flash download of firmware upgrades. (Contact Customer Service for upgrade procedures.)                                                                                   |
| HES          | H2TU-C HDSL2 loop cyclical redundancy check (CRC) error.                                                                                                    |
| LBPV         | A local bipolar violation has been received at the DSX-1 input to the H2TU-C.                                                                                             |
| M= <i>xx</i> | Indicates the power of the received HDSL2 signal relative to noise (S/N with respect to 21.5 dB). Any value of 6 dB or greater is adequate for reliable system operation. |
| MNGD         | The H2TU-C is under control of the HMU-319 network management unit.                                                                                                    |
| PWR FEED OFF | HDSL2 span power is turned off.                                                                                                    |
| PWR FEED ON  | Indicates that the HDSL2 loop is not grounded or shorted.                                                                                                    |
| SIG          | The transceivers of the H2TU-C and H2TU-R are trying to establish contact with each<br>other on Span 1 of the HDSL2 loop.                                                 |

Front-Panel Configuration Options Using MODE and SEL<sup>(a)</sup>

| EQLSets the DSX-1 Equalizer to: 0 (0 to 132 ft.), 133 (133 to 265 ft.), 266 (266 to 398 ft.),<br>399 (399 to 532 ft.), 533 (533 to 655 ft.).RLBOSets the H2TU-R line buildout to 0 dB, -7.5 dB, or -15 dB.LPBKEnables (ENA) or disables (DIS) SmartJack loopback commands.SPLB xxxxConfigures system for generic (GNLB) or special in-band loopback commands (A1LB, A2LB, A3LB,<br>A4LB, A5LB).PWRFOFF = disables HDSL2 powering; ON = HDSL2 line voltage is -180Vdc maximum.HBER1E-6 or 1E-7 = alarm activates when the HDSL2 BER alarm threshold exceeds 10 <sup>-6</sup> or 10 <sup>-7</sup> .<br>NONE = prevents generation of a system alarm due to BER.DBEREnables (ENA) or disables (DIS) fixed 24-hour DS1 BER alarm threshold.ALMEnables (ENA) or disables (DIS) alarm indications on pin H.DS1DSX-1 line code = AUTO, B8ZS, AMI.FRMGDS1 frame formatting = AUTO (Auto framing mode), SF (SuperFrame), ESF (Extended<br>SuperFrame), or UNFR (Unframed mode).RDAEnables (ENA) or disables (DIS) alarm indications due to remote DS1 LOS at H2TU-R input.ALMPEnables (ENA) or disables (DIS) Bipolar Violation Transparency.NLBPEnables (ENA) or disables (DIS) alorg involution Transparency.NLBPEnables (ENA) or disables (DIS) a logic loopback at the H2TU-R when an LOS occurs at its<br>DS1 input.RTPVEnables (ENA) or disables (DIS) remote provisioning.PBONConfigures the power output levels of the H2TU-C network unit toward the customer to<br>comply with Default (DEF) or Enhanced (ENH) templates.PBOCConfigures the power output levels of the H2TU-C customer unit toward the network to<br>comply with Default (DEF) or Enhanced (ENH) t | Display Code | Description (default values in bold)                                                                                                    |
|----------------------------------------------------------------------------------------------------|--------------|----------------------------------------------------------------------------------------------------|
| RLBO   Sets the H2TU-R line buildout to 0 dB, -7.5 dB, or -15 dB.     LPBK   Enables (ENA) or disables (DIS) SmartJack loopback commands.     SPLB xxxx   Configures system for generic (GNLB) or special in-band loopback commands (A1LB, A2LB, A3LB, A4LB, A5LB).     PWRF   OFF = disables HDSL2 powering; ON = HDSL2 line voltage is -180Vdc maximum.     HBER   1E-6 or 1E-7 = alarm activates when the HDSL2 BER alarm threshold exceeds 10 <sup>-6</sup> or 10 <sup>-7</sup> . NONE = prevents generation of a system alarm due to BER.     DBER   Enables (ENA) or disables (DIS) fixed 24-hour DS1 BER alarm threshold.     ALM   Enables (ENA) or disables (DIS) alarm indications on pin H.     DS1   DSX-1 line code = AUTO, B8ZS, AMI.     FRMG   DS1 frame formatting = AUTO (Auto framing mode), SF (SuperFrame), ESF (Extended SuperFrame), or UNFR (Unframed mode).     RDA   Enables (ENA) or disables (DIS) alarm indications due to remote DS1 LOS at H2TU-R input.     ALMP   Enables (ENA) or disables (DIS) Bipolar Violation Transparency.     NLBP   Enables the H2TU-R to transmit either AIS or LOS towards CI for any network loopback.     TLOS   Enables (ENA) or disables (DIS) a logic loopback at the H2TU-R when an LOS occurs at its DS1 input.     RTPV   Enables (ENA) or disables (DIS) remote provisioning.     PBON   Configures the power output levels of the H2TU-C network unit toward the customer to comply with Default (DEF)                                                                                                    | EQL          | Sets the DSX-1 Equalizer to: <b>0</b> (0 to 132 ft.), 133 (133 to 265 ft.), 266 (266 to 398 ft.), 399 (399 to 532 ft.), 533 (533 to 655 ft.).                                    |
| LPBKEnables (ENA) or disables (DIS) SmartJack loopback commands.SPLB xxxxConfigures system for generic (GNLB) or special in-band loopback commands (A1LB, A2LB, A3LB,<br>A4LB, A5LB).PWRFOFF = disables HDSL2 powering; ON = HDSL2 line voltage is -180Vdc maximum.HBER1E-6 or 1E-7 = alarm activates when the HDSL2 BER alarm threshold exceeds 10 <sup>-6</sup> or 10 <sup>-7</sup> .<br>NONE = prevents generation of a system alarm due to BER.DBEREnables (ENA) or disables (DIS) fixed 24-hour DS1 BER alarm threshold.ALMEnables (ENA) or disables (DIS) alarm indications on pin H.DS1DSX-1 line code = AUTO, B8ZS, AMI.FRMGDS1 frame formatting = AUTO (Auto framing mode), SF (SuperFrame), ESF (Extended<br>SuperFrame), or UNFR (Unframed mode).RDAEnables (ENA) or disables (DIS) alarm indications due to remote DS1 LOS at H2TU-R input.ALMPEnables (ENA) or disables (DIS) Bipolar Violation Transparency.NLBPEnables the H2TU-R to transmit either AIS or LOS.BPVTEnables (ENA) or disables (DIS) a logic loopback at the H2TU-R when an LOS occurs at its<br>DS1 input.RTPVEnables (ENA) or disables (DIS) a logic loopback at the H2TU-R when an LOS occurs at its<br>DS1 input.RTPVEnables (ENA) or disables (DIS) remote provisioning.PBONConfigures the power output levels of the H2TU-C network unit toward the customer to<br>comply with Default (DEF) or Enhanced (ENH) templates.PBOCConfigures the power output levels of the H2TU-C customer unit toward the network to<br>comply with Default (DEF) or Enhanced (ENH) templates.                                                                                                    | RLBO         | Sets the H2TU-R line buildout to <b>0 dB</b> , -7.5 dB, or -15 dB.                                                                                                    |
| SPLB xxxx   Configures system for generic (GNLB) or special in-band loopback commands (A1LB, A2LB, A3LB, A4LB, A5LB).     PWRF   OFF = disables HDSL2 powering; ON = HDSL2 line voltage is -180Vdc maximum.     HBER   1E-6 or 1E-7 = alarm activates when the HDSL2 BER alarm threshold exceeds 10 <sup>-6</sup> or 10 <sup>-7</sup> .     NONE = prevents generation of a system alarm due to BER.   DBER     Enables (ENA) or disables (DIS) fixed 24-hour DS1 BER alarm threshold.     ALM   Enables (ENA) or disables (DIS) alarm indications on pin H.     DS1   DSX-1 line code = AUTO, B8ZS, AMI.     FRMG   DS1 frame formatting = AUTO (Auto framing mode), SF (SuperFrame), ESF (Extended SuperFrame), or UNFR (Unframed mode).     RDA   Enables (ENA) or disables (DIS) alarm indications due to remote DS1 LOS at H2TU-R input.     ALMP   Enables (ENA) or disables (DIS) Bipolar Violation Transparency.     NLBP   Enables (ENA) or disables (DIS) a logic loopback at the H2TU-R when an LOS occurs at its DS1 input.     RTPV   Enables (ENA) or disables (DIS) remote provisioning.     PBON   Configures the power output levels of the H2TU-C network unit toward the customer to comply with Default (DEF) or Enhanced (ENH) templates.     PBOC   Configures the power output levels of the H2TU-C customer unit toward the network to comply with Default (DEF) or Enhanced (ENH) templates.                                                                                                    | LPBK         | Enables (ENA) or disables (DIS) SmartJack loopback commands.                                                                                                    |
| PWRF   OFF = disables HDSL2 powering;   ON = HDSL2 line voltage is -180Vdc maximum.     HBER   1E-6 or 1E-7 = alarm activates when the HDSL2 BER alarm threshold exceeds 10 <sup>-6</sup> or 10 <sup>-7</sup> .<br>NONE = prevents generation of a system alarm due to BER.     DBER   Enables (ENA) or disables (DIS) fixed 24-hour DS1 BER alarm threshold.     ALM   Enables (ENA) or disables (DIS) alarm indications on pin H.     DS1   DSX-1 line code = AUTO, B8ZS, AMI.     FRMG   DS1 frame formatting = AUTO (Auto framing mode), SF (SuperFrame), ESF (Extended SuperFrame), or UNFR (Unframed mode).     RDA   Enables (ENA) or disables (DIS) alarm indications due to remote DS1 LOS at H2TU-R input.     ALMP   Enables (ENA) or disables (DIS) Bipolar Violation Transparency.     NLBP   Enables (ENA) or disables (DIS) Bipolar Violation Transparency.     NLBP   Enables (ENA) or disables (DIS) a logic loopback at the H2TU-R when an LOS occurs at its DS1 input.     RTPV   Enables (ENA) or disables (DIS) remote provisioning.     PBON   Configures the power output levels of the H2TU-C network unit toward the customer to comply with Default (DEF) or Enhanced (ENH) templates.     PBOC   Configures the power output levels of the H2TU-C customer unit toward the network to comply with Default (DEF) or Enhanced (ENH) templates.                                                                                                    | SPLB xxxx    | Configures system for generic (GNLB) or special in-band loopback commands (A1LB, A2LB, A3LB, A4LB, A5LB).                                                                        |
| HBER   1E-6 or 1E-7 = alarm activates when the HDSL2 BER alarm threshold exceeds 10 <sup>-6</sup> or 10 <sup>-7</sup> .     NONE = prevents generation of a system alarm due to BER.     DBER   Enables (ENA) or disables (DIS) fixed 24-hour DS1 BER alarm threshold.     ALM   Enables (ENA) or disables (DIS) alarm indications on pin H.     DS1   DSX-1 line code = AUTO, B8ZS, AMI.     FRMG   DS1 frame formatting = AUTO (Auto framing mode), SF (SuperFrame), ESF (Extended SuperFrame), or UNFR (Unframed mode).     RDA   Enables (ENA) or disables (DIS) alarm indications due to remote DS1 LOS at H2TU-R input.     ALMP   Enables (ENA) or disables (DIS) Bipolar Violation Transparency.     NLBP   Enables (ENA) or disables (DIS) a logic loopback at the H2TU-R when an LOS occurs at its DS1 input.     RTPV   Enables (ENA) or disables (DIS) remote provisioning.     PBON   Configures the power output levels of the H2TU-C network unit toward the customer to comply with Default (DEF) or Enhanced (ENH) templates.     PBOC   Configures the power output levels of the H2TU-C customer unit toward the network to comply with Default (DEF) or Enhanced (ENH) templates.                                                                                                    | PWRF         | OFF = disables HDSL2 powering; <b>ON</b> = HDSL2 line voltage is -180Vdc maximum.                                                                                                |
| DBER     Enables (ENA) or disables (DIS) fixed 24-hour DS1 BER alarm threshold.       ALM     Enables (ENA) or disables (DIS) alarm indications on pin H.       DS1     DSX-1 line code = AUTO, B8ZS, AMI.       FRMG     DS1 frame formatting = AUTO (Auto framing mode), SF (SuperFrame), ESF (Extended SuperFrame), or UNFR (Unframed mode).       RDA     Enables (ENA) or disables (DIS) alarm indications due to remote DS1 LOS at H2TU-R input.       ALMP     Enables system to output an alarm pattern: AIS or LOS.       BPVT     Enables (ENA) or disables (DIS) Bipolar Violation Transparency.       NLBP     Enables the H2TU-R to transmit either AIS or LOS towards CI for any network loopback.       TLOS     Enables (ENA) or disables (DIS) a logic loopback at the H2TU-R when an LOS occurs at its DS1 input.       RTPV     Enables (ENA) or disables (DIS) remote provisioning.       PBON     Configures the power output levels of the H2TU-C network unit toward the customer to comply with Default (DEF) or Enhanced (ENH) templates.       PBOC     Configures the power output levels of the H2TU-C customer unit toward the network to comply with Default (DEF) or Enhanced (ENH) templates.                                                                                                    | HBER         | 1E-6 or 1E-7 = alarm activates when the HDSL2 BER alarm threshold exceeds 10 <sup>-6</sup> or 10 <sup>-7</sup> . <b>NONE</b> = prevents generation of a system alarm due to BER. |
| ALM   Enables (ENA) or disables (DIS) alarm indications on pin H.     DS1   DSX-1 line code = AUTO, B8ZS, AMI.     FRMG   DS1 frame formatting = AUTO (Auto framing mode), SF (SuperFrame), ESF (Extended SuperFrame), or UNFR (Unframed mode).     RDA   Enables (ENA) or disables (DIS) alarm indications due to remote DS1 LOS at H2TU-R input.     ALMP   Enables (ENA) or disables (DIS) alarm indications due to remote DS1 LOS at H2TU-R input.     ALMP   Enables system to output an alarm pattern: AIS or LOS.     BPVT   Enables (ENA) or disables (DIS) Bipolar Violation Transparency.     NLBP   Enables the H2TU-R to transmit either AIS or LOS towards CI for any network loopback.     TLOS   Enables (ENA) or disables (DIS) a logic loopback at the H2TU-R when an LOS occurs at its DS1 input.     RTPV   Enables (ENA) or disables (DIS) remote provisioning.     PBON   Configures the power output levels of the H2TU-C network unit toward the customer to comply with Default (DEF) or Enhanced (ENH) templates.     PBOC   Configures the power output levels of the H2TU-C customer unit toward the network to comply with Default (DEF) or Enhanced (ENH) templates.                                                                                                    | DBER         | Enables (ENA) or disables (DIS) fixed 24-hour DS1 BER alarm threshold.                                                                                                    |
| DS1   DSX-1 line code = AUTO, B8ZS, AMI.     FRMG   DS1 frame formatting = AUTO (Auto framing mode), SF (SuperFrame), ESF (Extended SuperFrame), or UNFR (Unframed mode).     RDA   Enables (ENA) or disables (DIS) alarm indications due to remote DS1 LOS at H2TU-R input.     ALMP   Enables system to output an alarm pattern: AIS or LOS.     BPVT   Enables (ENA) or disables (DIS) Bipolar Violation Transparency.     NLBP   Enables the H2TU-R to transmit either AIS or LOS towards CI for any network loopback.     TLOS   Enables (ENA) or disables (DIS) a logic loopback at the H2TU-R when an LOS occurs at its DS1 input.     RTPV   Enables (ENA) or disables (DIS) remote provisioning.     PBON   Configures the power output levels of the H2TU-C network unit toward the customer to comply with Default (DEF) or Enhanced (ENH) templates.     PBOC   Configures the power output levels of the H2TU-C customer unit toward the network to comply with Default (DEF) or Enhanced (ENH) templates.                                                                                                    | ALM          | Enables (ENA) or disables (DIS) alarm indications on pin H.                                                                                                    |
| FRMG   DS1 frame formatting = AUT0 (Auto framing mode), SF (SuperFrame), ESF (Extended SuperFrame), or UNFR (Unframed mode).     RDA   Enables (ENA) or disables (DIS) alarm indications due to remote DS1 LOS at H2TU-R input.     ALMP   Enables (ENA) or disables (DIS) alarm indications due to remote DS1 LOS at H2TU-R input.     ALMP   Enables system to output an alarm pattern: AIS or LOS.     BPVT   Enables (ENA) or disables (DIS) Bipolar Violation Transparency.     NLBP   Enables the H2TU-R to transmit either AIS or LOS towards CI for any network loopback.     TLOS   Enables (ENA) or disables (DIS) a logic loopback at the H2TU-R when an LOS occurs at its DS1 input.     RTPV   Enables (ENA) or disables (DIS) remote provisioning.     PBON   Configures the power output levels of the H2TU-C network unit toward the customer to comply with Default (DEF) or Enhanced (ENH) templates.     PBOC   Configures the power output levels of the H2TU-C customer unit toward the network to comply with Default (DEF) or Enhanced (ENH) templates.                                                                                                    | DS1          | DSX-1 line code = AUTO, B8ZS, AMI.                                                                                                    |
| RDA   Enables (ENA) or disables (DIS) alarm indications due to remote DS1 LOS at H2TU-R input.     ALMP   Enables system to output an alarm pattern: AIS or LOS.     BPVT   Enables (ENA) or disables (DIS) Bipolar Violation Transparency.     NLBP   Enables the H2TU-R to transmit either AIS or LOS towards CI for any network loopback.     TLOS   Enables (ENA) or disables (DIS) a logic loopback at the H2TU-R when an LOS occurs at its DS1 input.     RTPV   Enables (ENA) or disables (DIS) remote provisioning.     PBON   Configures the power output levels of the H2TU-C network unit toward the customer to comply with Default (DEF) or Enhanced (ENH) templates.     PBOC   Configures the power output levels of the H2TU-C customer unit toward the network to comply with Default (DEF) or Enhanced (ENH) templates.                                                                                                    | FRMG         | DS1 frame formatting = <b>AUTO</b> (Auto framing mode), SF (SuperFrame), ESF (Extended SuperFrame), or UNFR (Unframed mode).                                                     |
| ALMP     Enables system to output an alarm pattern: AIS or LOS.       BPVT     Enables (ENA) or disables (DIS) Bipolar Violation Transparency.       NLBP     Enables the H2TU-R to transmit either AIS or LOS towards CI for any network loopback.       TLOS     Enables (ENA) or disables (DIS) a logic loopback at the H2TU-R when an LOS occurs at its DS1 input.       RTPV     Enables (ENA) or disables (DIS) remote provisioning.       PBON     Configures the power output levels of the H2TU-C network unit toward the customer to comply with Default (DEF) or Enhanced (ENH) templates.       PBOC     Configures the power output levels of the H2TU-C customer unit toward the network to comply with Default (DEF) or Enhanced (ENH) templates.                                                                                                    | RDA          | Enables (ENA) or disables (DIS) alarm indications due to remote DS1 LOS at H2TU-R input.                                                                                         |
| BPVT   Enables (ENA) or disables (DIS) Bipolar Violation Transparency.     NLBP   Enables the H2TU-R to transmit either AIS or LOS towards CI for any network loopback.     TLOS   Enables (ENA) or disables (DIS) a logic loopback at the H2TU-R when an LOS occurs at its DS1 input.     RTPV   Enables (ENA) or disables (DIS) remote provisioning.     PBON   Configures the power output levels of the H2TU-C network unit toward the customer to comply with Default (DEF) or Enhanced (ENH) templates.     PBOC   Configures the power output levels of the H2TU-C customer unit toward the network to comply with Default (DEF) or Enhanced (ENH) templates.                                                                                                    | ALMP         | Enables system to output an alarm pattern: AIS or LOS.                                                                                                    |
| NLBP     Enables the H2TU-R to transmit either AIS or LOS towards CI for any network loopback.       TLOS     Enables (ENA) or disables (DIS) a logic loopback at the H2TU-R when an LOS occurs at its DS1 input.       RTPV     Enables (ENA) or disables (DIS) remote provisioning.       PBON     Configures the power output levels of the H2TU-C network unit toward the customer to comply with Default (DEF) or Enhanced (ENH) templates.       PBOC     Configures the power output levels of the H2TU-C customer unit toward the network to comply with Default (DEF) or Enhanced (ENH) templates.                                                                                                    | BPVT         | Enables (ENA) or disables ( <b>DIS</b> ) Bipolar Violation Transparency.                                                                                                    |
| TLOS   Enables (ENA) or disables (DIS) a logic loopback at the H2TU-R when an LOS occurs at its DS1 input.     RTPV   Enables (ENA) or disables (DIS) remote provisioning.     PBON   Configures the power output levels of the H2TU-C network unit toward the customer to comply with Default (DEF) or Enhanced (ENH) templates.     PBOC   Configures the power output levels of the H2TU-C customer unit toward the network to comply with Default (DEF) or Enhanced (ENH) templates.                                                                                                    | NLBP         | Enables the H2TU-R to transmit either <b>AIS</b> or LOS towards CI for any network loopback.                                                                                     |
| RTPV     Enables (ENA) or disables (DIS) remote provisioning.       PBON     Configures the power output levels of the H2TU-C network unit toward the customer to comply with Default (DEF) or Enhanced (ENH) templates.       PBOC     Configures the power output levels of the H2TU-C customer unit toward the network to comply with Default (DEF) or Enhanced (ENH) templates.                                                                                                    | TLOS         | Enables (ENA) or disables ( <b>DIS</b> ) a logic loopback at the H2TU-R when an LOS occurs at its DS1 input.                                                                     |
| PBON     Configures the power output levels of the H2TU-C network unit toward the customer to comply with Default ( <b>DEF</b> ) or Enhanced (ENH) templates.       PBOC     Configures the power output levels of the H2TU-C customer unit toward the network to comply with Default ( <b>DEF</b> ) or Enhanced (ENH) templates.                                                                                                    | RTPV         | Enables (ENA) or disables (DIS) remote provisioning.                                                                                                    |
| PBOC Configures the power output levels of the H2TU-C customer unit toward the network to comply with Default ( <b>DEF</b> ) or Enhanced (ENH) templates.                                                                                                    | PBON         | Configures the power output levels of the H2TU-C network unit toward the customer to comply with Default ( <b>DEF</b> ) or Enhanced (ENH) templates.                             |
|                                                                                                    | PBOC         | Configures the power output levels of the H2TU-C customer unit toward the network to comply with Default ( <b>DEF</b> ) or Enhanced (ENH) templates.                             |

(a) Front-panel configuration options display in the order listed.

### Front-Panel System Information Messages (Scroll Mode)<sup>(a)</sup>

| Code                                                                                                | Description                                            | Code            | Description                                  |
|----------------------------------------------------------------------------------------------------|--------------------------------------------------------|-----------------|----------------------------------------------|
| CODE xxxx                                                                                           | Line code (AMI, B8ZS).                                 | LIST xx         | Product list number.                         |
| FRM xxxx                                                                                            | Frame pattern received from the DSX-1 (SF, ESF, UNFR). | MARG <i>xx</i>  | Margin threshold (0 to 15 dB). Default is 4. |
| LATT xx                                                                                             | Loop attenuation (0 to 40 dB). Default is 35.          | VER <i>x.xx</i> | Firmware version.                            |
| (a) To scroll through system information messages, press the MODE pushbutton for 3 or more seconds. |                                                        |                 |                                              |

#### FCC Class A Compliance

This equipment has been tested and found to comply with the limits for a Class A digital device, pursuant to Part 15 of the FCC Rules. These limits are designed to provide reasonable protection against harmful interference when the equipment is operated in a commercial environment. This equipment generates, uses, and can radiate radio frequency energy and, if not installed and used in accordance with the instruction manual, may cause harmful interference to radio communications. Operation of this equipment in a residential area is likely to cause harmful interference in which case the user will be required to correct the interference at his own expense.

#### **Limited Warranty**

Product warranty is determined by your service agreement. Contact your sales representative or Customer Service for details.

#### Modifications

Any changes or modifications made to this device that are not expressly approved by ADC DSL Systems, Inc. voids the user's warranty.

All wiring external to the products should follow the provisions of the current edition of the National Electrical Code.

### **Trademark Information**

ADC is a registered trademark of ADC Telecommunications, Inc. HiGain is a registered trademark of ADC DSL Systems, Inc. Other product names mentioned in this installation guide are used for identification purposes only and may be trademarks or registered trademarks of their respective companies.

#### **Copyright Information**

© 2002 ADC DSL Systems, Inc. All rights reserved. Information contained in this document is company private to ADC DSL Systems, Inc., and shall not be modified, used, copied, reproduced or disclosed in whole or in part without the written consent of ADC.

### ADC DSL Systems, Inc.

14402 Franklin Avenue Tustin, CA 92780-7013 Tel: 714.832.9922 Fax: 714.832.9924

#### Technical Assistance

Tel: 800.638.0031 Tel: 714.730.3222 Fax: 714.730.2400

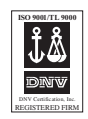

Product Catalog: H2TU-C-319-L5C Document: LTPH-QI-1164-01

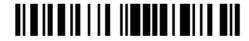

1236725 June 18, 2002